# GiGA WiFi Secure 사용자 가이드

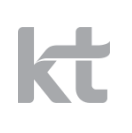

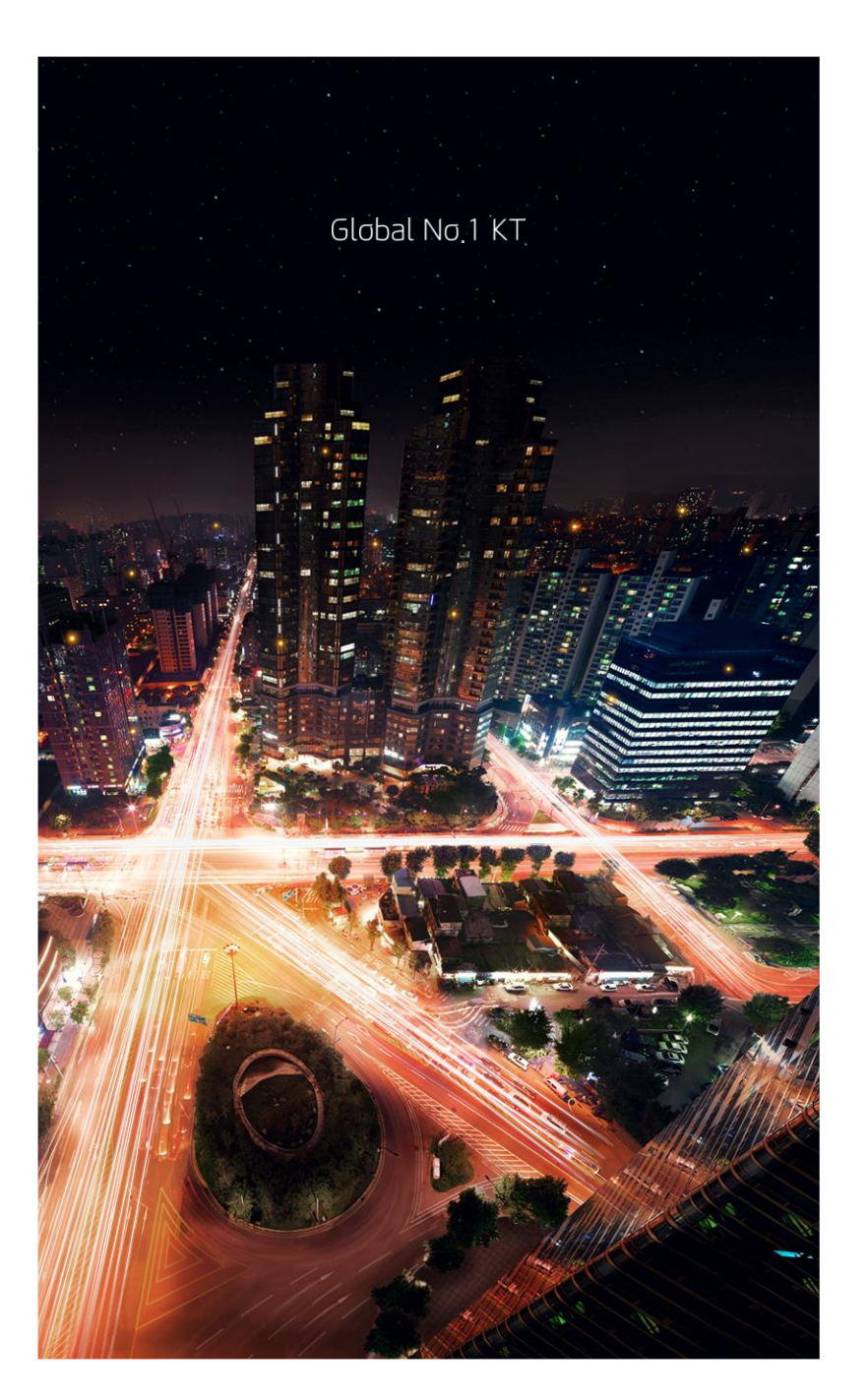

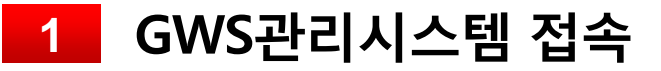

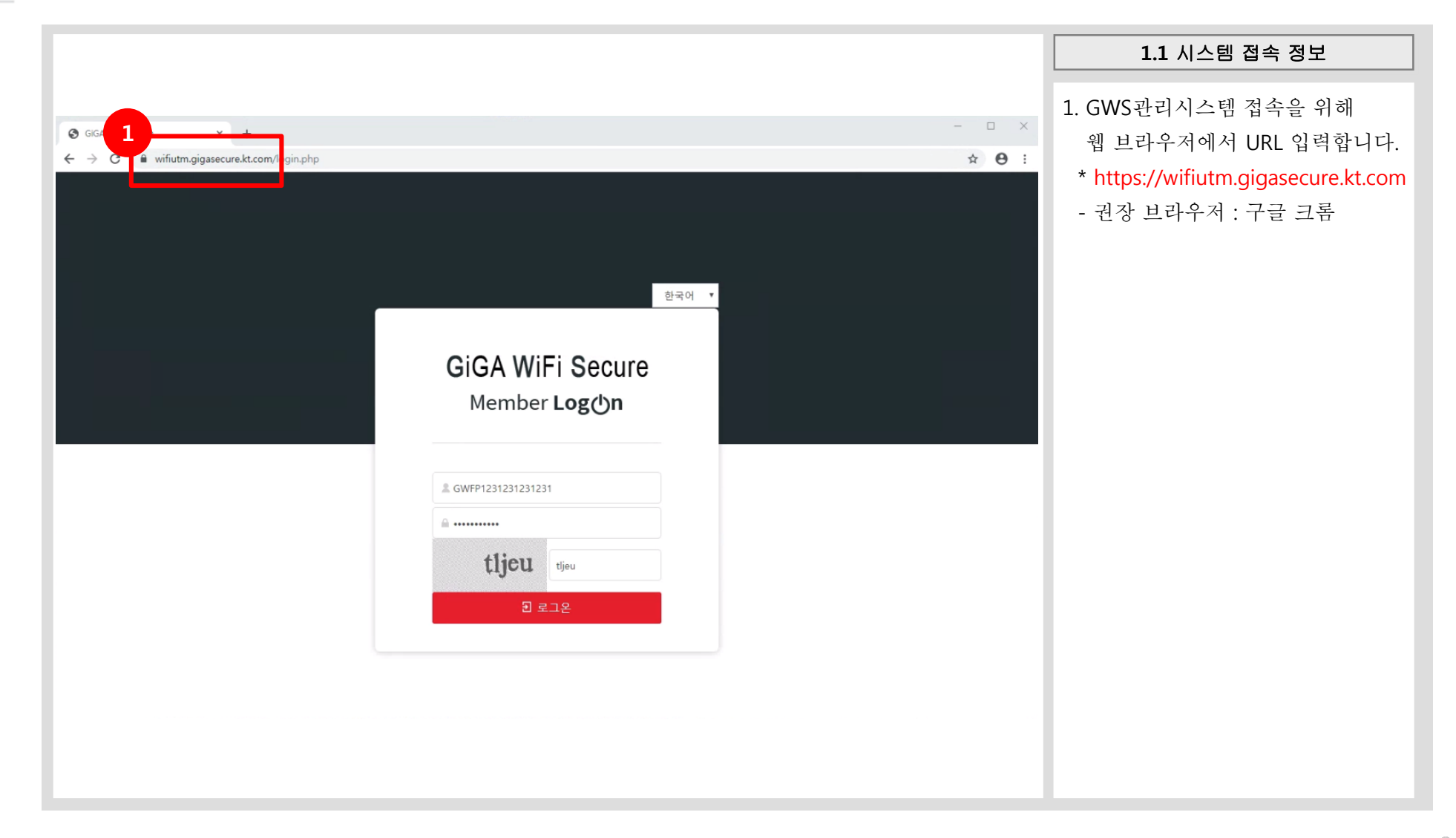

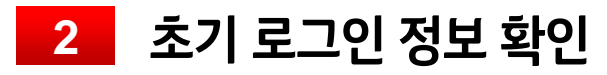

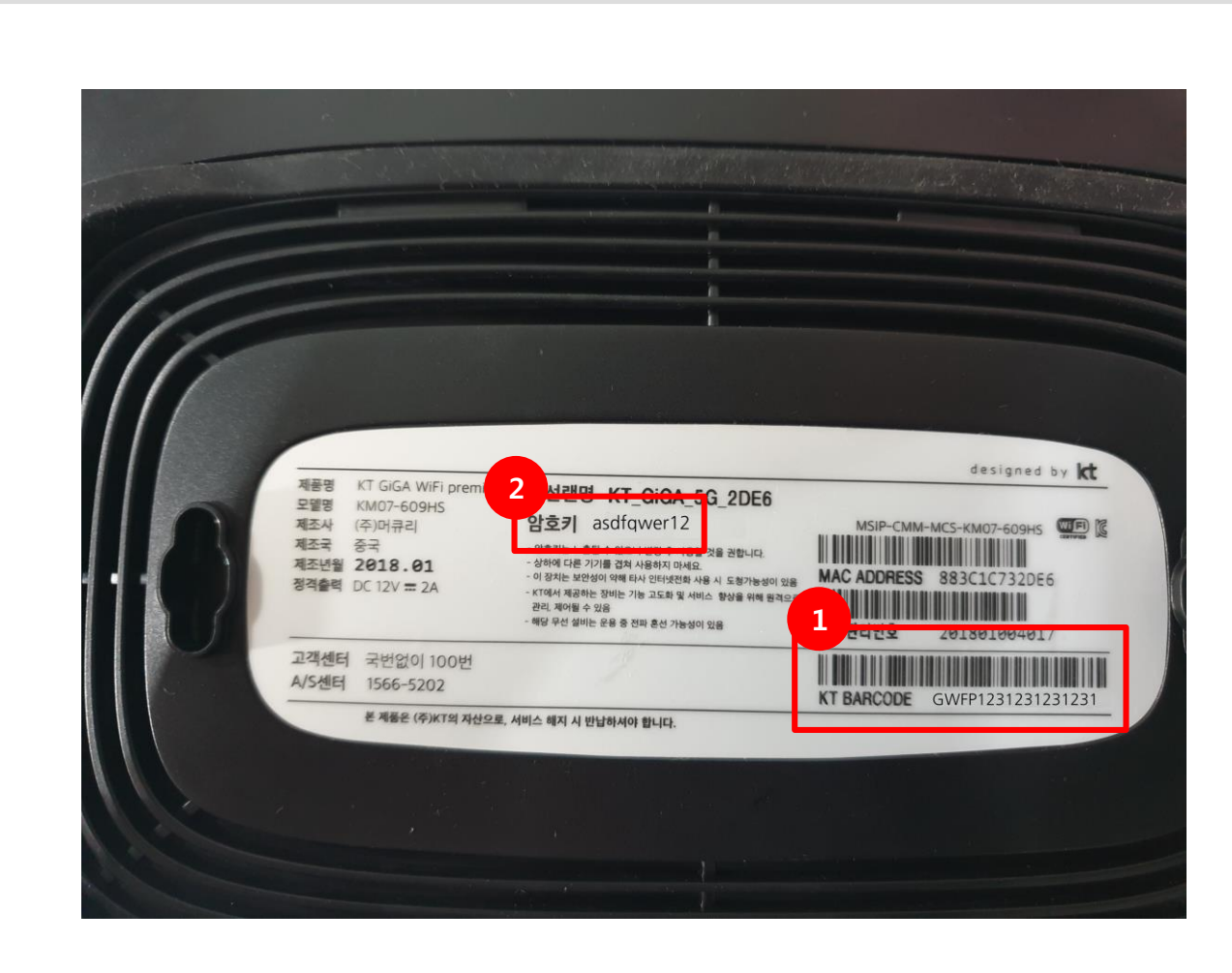

#### 2.1 초기 ID/PW 정보 확인

GWS관리시스템 로그인을 위해서 초기 로그인 정보는 가지고 계신 GWS 단말 하단에서 다음과 같이 확인하시면 됩니다.

### 1. ID : "KT BARCODE"의 값(17자리) 예) GWFP1231231231231

2. PW : "암호키"의 값 예) asdfqwer12

## 3 초기 로그인 후 관리ID(Master ID) 생성

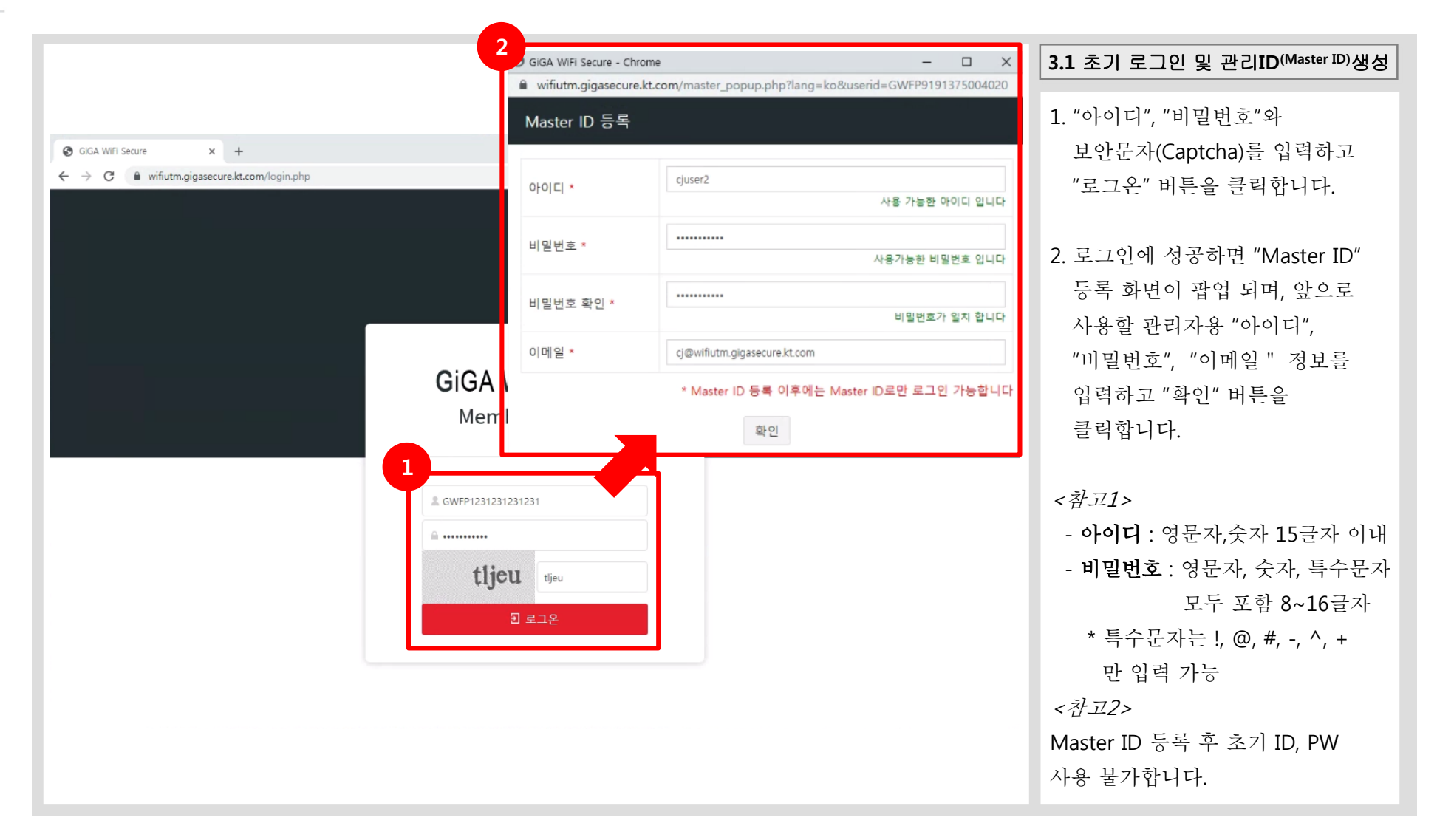

4 관리 ID (Master ID) 로그인

| Image: Secure x +       - □ x         ← → C m wifutm.gigasecure.kt.com/login.php?fang=ko       ★ ● :         Image: Secure dettermine dettermine dette |
|----------------------------------------------------------------------------------------------------|
| Member Log ()n                                                                                                    |

5 유해 사이트 차단 사용 / 미사용

|                                                                                                    | 5.1 유해사이트 사용                                                                                                |
|----------------------------------------------------------------------------------------------------|----------------------------------------------------------------------------------------------------|
|                                                                                                    | 1. GWS관리시스템 로그인 후<br>자츠 메뉴이 "웨 차다과리"르                                                                       |
| 1<br>I GA WiFi Secure                                                                                                    | 클릭합니다.<br>* 메뉴 위치 *<br>정책관리 > 웹 차단관리                                                                        |
| ・VPN 관리         ・・・・・・・・・・・・・・・・・・・・・・・・・・・・・・・・・・・・                                                                                                    | 2. KT GSP TI 정책 사용을 위해<br>"미사용" 버튼을 클릭하여<br>"사용중 " 으로 변경합니다.                                                |
|                                                                                                    | 3. GWS단말에 적용을 위해 반드시<br>"정책 적용"을 클릭하세요.                                                                     |
| (주)케이티 주소: 경기도 성남시 분당구 불정로 90 (정자동) 사업자등록번호: 102-81-42945 통신판팩입신고: 2002-경기성남-0048<br>고객센터 : 1588-0114<br>Copyright © 2019 kt corp. All rights reserved. | <참고><br>KT GSP TI는 KT에서 보유한<br>유해사이트 리스트를 실시간으로<br>업데이트해 주소를 수시로 바꾸어<br>공격하는 악성코드 배포사이트를<br>원천 차단해주는 기능입니다. |

## 5 유해 사이트 차단 적용 / 미적용

|                                                                                                    | 5.2 유해사이트 미사용                                                                            |
|----------------------------------------------------------------------------------------------------|------------------------------------------------------------------------------------------|
| Image: Secure of the secure of the secur | □ × 1. GWS관리시스템 로그인 후<br>◎ : 자측 메뉴의 "웬 차다과리"를                                            |
| 1<br>I GA WiFi Secure =<br>《 정책관리 - 위 차단관리 2 3                                                                                                    | ()<br>gund**<br>* 메뉴 위치 *                                                                |
| ·월 차단관리         주소         검색         KT GSP TI:         사용중         정책 추기         정책         정책         전           · VPN 관리         가테고리         이름         Protocol         주소         · · · · · · · · · · · · · · · · · · ·                                                                                                    | 정책관리 > 웹 차단관리                                                                            |
| 데이터가 존재하지 않습니다                                                                                                    | 2. KI GSP II 성잭 사용하지 않기<br>위해 "사용중" 버튼을 클릭하여<br>"미사용" 으로 변경합니다.                          |
|                                                                                                    | 3. GWS단말에 적용을 위해 반드시<br>"정책 적용"을 클릭하세요.                                                  |
| (주)케이티 주소: 경기도 성남시 분당구 불정로 90 (정자동) 사업자등록번호: 102-81-42945 통신판매업선고: 2002-경기성남-0048                                                                                                    | <참고><br>KT GSP TI는 KT에서 보유한<br>유해사이트 리스트를 실시간으로<br>업데이트해 주소를 수시로 바꾸어<br>공격하는 악성코드 배포사이트를 |
| Ard de 1: 1588-0114<br>Copyright © 2019 kt corp. All rights reserved.                                                                                                    | 원천 차단해주는 기능입니다.                                                                          |

6 유해 / 비업무 사이트 차단 등록

|                                                             |                           |                           |              |               |                           |                |                   | 6.1 웹 차단 관리 목록                                                            |
|-------------------------------------------------------------|---------------------------|---------------------------|--------------|---------------|---------------------------|----------------|-------------------|---------------------------------------------------------------------------|
| <ul> <li>GiGA WiFi Secure</li> <li>↔ → C</li></ul>          | × +<br>ecure.kt.com/group | p_policy_ids_info.php?lan | ig=ko        |               |                           | x 🖬 🖬          |                   | <ul> <li>* 1. GWS관리시스템 로그인 후</li> <li>* 좌측 메뉴의 "웹 차단관리"를</li> </ul>       |
| IGA WiFi Secure           및 정책 관리           · 웹 차단관리        | <ul> <li>웹 차단권</li> </ul> | 관리                        |              |               |                           |                | gund              | <ul> <li>● 클릭합니다.</li> <li>* 메뉴 위치 *</li> <li>정책관리 &gt; 웹 차단관리</li> </ul> |
| · VPN 관리<br>및 단말 관리<br>및 매장 관리                              | 카테고리                      | 이름                        | Protocol     | 1844<br>G(0   | )터가 존재하지 않습니다<br>KK K N M | KI GSP II: 사용당 | 정색 수가 정색 식종<br>비고 | <ul> <li>2. 차단하려는 사이트 등록을 위해</li> <li>"정책 추가" 버튼을 클릭합니다.</li> </ul>       |
| 🛅 LOG<br>🕲 환경설정                                             |                           |                           |              |               |                           |                |                   |                                                                           |
|                                                             |                           |                           |              |               |                           |                |                   |                                                                           |
|                                                             |                           |                           |              |               |                           |                |                   |                                                                           |
| (주)케이티 주소: 경기도 성남시 분당구                                      | 불정로 90 (정자동) 시            | ት업자등록번호: 102-81-42945     | 5 통신판매업신고: 2 | 002-경기성남-0048 |                           |                |                   |                                                                           |
| 고객센터 : 1588-0114<br>Copyright © 2019 kt corp. All rights re | eserved.                  |                           |              |               | KL                        |                |                   |                                                                           |

6 유해 / 비업무 사이트 차단 등록

|                                                                  |                                        |                                    |                 |                   |                     | 6.2 정책 추가                          |
|------------------------------------------------------------------|----------------------------------------|------------------------------------|-----------------|-------------------|---------------------|------------------------------------|
| 🚱 GiGA WiFi Secure                                               | × +                                    |                                    |                 |                   | – 🗆 X               | 1. "카테고리", "이름", "Protocol",       |
| $\leftrightarrow$ $\rightarrow$ C $$ wifi                        | fiutm.gigasecure.kt.com/group_policy_i | ds_info.php?lang=ko                |                 | 🖈 🔤 🔳 😐           | font WK 🛐 🗾 🔇 🧐 🗄   | "주소" 정보를 입력하고 합니다.                 |
| GiGA WiFi Se                                                     | cure 📃                                 |                                    |                 |                   | <b>U</b><br>gund*** |                                    |
| 🖏 정책 관리                                                          | - 웨 차다과리                               |                                    |                 |                   |                     | - <b>이름</b> : 사이트 구분을 위한 정보를       |
| • 웹 차단관리                                                         |                                        |                                    | 건생              |                   | 저채 추가 저채 전유         | 입력합니다. (최대 50글자)                   |
| · VPN 관리                                                         |                                        |                                    |                 | KI 651 II.        |                     | - <b>주소</b> : http:// 또는 https://를 |
| 🖵 단말 관리                                                          | 카테고리                                   | 이름 Protocol                        | 데이더가 주겠되지 아스니다. | <u>주</u> <u>↑</u> | 비고                  | 제외하 나머지 주소를                        |
| 🖵 매장 관리                                                          | GiGA WiFi Secure - Chrome              | group policy ide user sule php?lap |                 |                   |                     | 이러하니다 (최대 200그기)                   |
| 🛗 LOG                                                            | 주소 추가                                  | group_poncy_lus_user_rule.phphan   | g-kooseq-z      |                   |                     | 합력합니다. (최대 200글자)                  |
| 🕲 환경설정                                                           |                                        |                                    |                 |                   |                     |                                    |
|                                                                  |                                        |                                    |                 | 비업무사이트 보기         |                     |                                    |
|                                                                  | 카테고리                                   | 포털                                 |                 | Ŧ                 |                     | 2. 입력이 완료되면,                       |
|                                                                  | 이름                                     | YouTube                            |                 |                   |                     | "추가" 버튼을 클릭합니다.                    |
|                                                                  | Protocol                               | 🔵 http 💿 https                     |                 |                   |                     |                                    |
|                                                                  | 주소                                     | www.youtube.com                    |                 |                   |                     |                                    |
|                                                                  |                                        | 유투브 주소                             |                 |                   |                     |                                    |
|                                                                  | 메모                                     |                                    |                 |                   |                     |                                    |
|                                                                  |                                        |                                    |                 | 1                 |                     |                                    |
|                                                                  |                                        |                                    |                 |                   |                     |                                    |
| (주)케이티 주소: 경기도 성<br>고객센터 : 1588-0114<br>Convright © 2019 Ht core | 1남시 분                                  |                                    | 추가              |                   |                     |                                    |
| copyngnt e 2019 kt corp.                                         | 2. All hyr                             | L                                  |                 |                   |                     |                                    |
|                                                                  |                                        |                                    |                 |                   |                     |                                    |
|                                                                  |                                        |                                    |                 |                   |                     |                                    |

# 6 유해 / 비업무 사이트 차단 등록

|                                                                                                    |                                                                  | 6.3 정책 적용                                                |
|----------------------------------------------------------------------------------------------------|------------------------------------------------------------------|----------------------------------------------------------|
| ③ GiGA WiFi Secure       ×       +         ←       →       C <ul> <li>wifiutm.gigasecure.kt.cor</li> </ul> GiGA WiFi Secure       ■ | 2<br>√grou」, wifiutm.gigasecure.kt.com 내용:<br>적용하시겠습니까?<br>화외 최소 | 1. 입력된 주소가 GWS단말에 적용을<br>위해 반드시 "정책 적용"을<br>클릭하세요.       |
| <ul> <li>· 웹 차단관리</li> <li>· VPN 관리</li> <li>· VPN 관리</li> <li>· 단말 관리</li> <li>· 도말 관리</li> </ul>                                  | 차단 만<br>                                                         | <i>&lt;참고&gt;</i><br>정책 적용 후 단말에 적용되는데 최대<br>3분정도 소요됩니다. |
| 및 매장 관리<br>ⅲ LOG                                                                                                    |                                                                  |                                                          |
|                                                                                                    |                                                                  |                                                          |
|                                                                                                    |                                                                  |                                                          |
|                                                                                                    |                                                                  |                                                          |
|                                                                                                    |                                                                  |                                                          |
| (주)케이티 주소: 경기도 성남시 분당구 불청로 90 (?<br>고객센터 : 1588-0114<br>Copyright © 2019 kt corp. All rights reserved.                              | (자동) 사업자등록번호: 102-81-42945 통신판매업신고: 2002-경기성남-0048               |                                                          |
|                                                                                                    |                                                                  |                                                          |

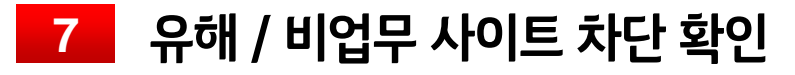

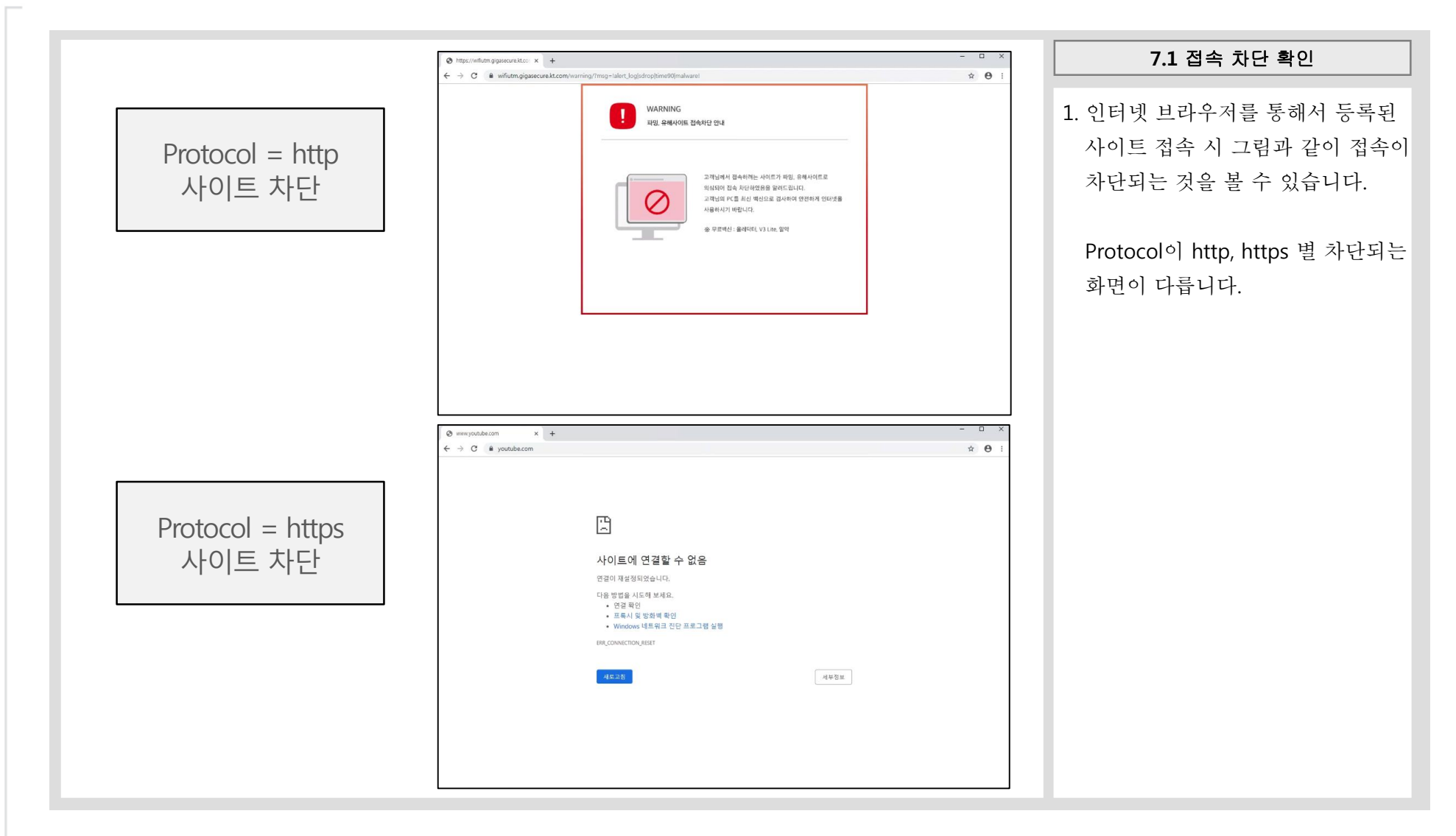

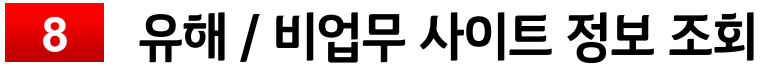

|                                                                                                    |                            |                                           |                               |                 |             | 8.1 정책 조회                                      |
|----------------------------------------------------------------------------------------------------|----------------------------|-------------------------------------------|-------------------------------|-----------------|-------------|------------------------------------------------|
| <ul> <li>GiGA WiFi Secure</li> <li>↔ → C          <ul> <li>■ wifiutm.gigass</li> </ul> </li> </ul> | × +<br>ecure.kt.com/group  | _policy_ids_info.php?la                   | ng=ko                         | * 🖸 🛚           | ×           | 1. 등록된 사이트 주소를 클릭하면<br>"메모" 확인 및 정보 "수정". "삭제" |
| GiGA WiFi Secure                                                                                   |                            |                                           |                               |                 | gund***     | 가능합니다.                                         |
| 🖏 정책 관리 —                                                                                          | ● 웹 차단관                    | 반리                                        |                               |                 |             |                                                |
| • 웹 차단관리<br>• VPN 관리                                                                               | 주소 🔻                       |                                           | 검색                            | KT GSP TI : 사용중 | 정책 추가 정책 적용 |                                                |
| □ 단말 관리                                                                                            | 카테고리                       | 이름                                        | Protocol                      | 주소              | 비고          |                                                |
| 🖵 매장 관리                                                                                            | 포털                         | YouTube                                   | https www.youtube.com         |                 | 수정 삭제       |                                                |
| E LOG                                                                                              |                            | -                                         | H                             |                 |             |                                                |
| 환경설정                                                                                               |                            | ● GIGA WiFi Se<br>● wifiutm.gig:<br>정책 정보 | asecure - Chromeolicy_ids_use |                 |             |                                                |
|                                                                                                    |                            | 카테고리                                      | 포털                            |                 |             |                                                |
|                                                                                                    |                            | 이름                                        | YouTube                       |                 |             |                                                |
|                                                                                                    |                            | Protocol                                  | https                         |                 |             |                                                |
|                                                                                                    |                            | 주소                                        | www.youtube.com               |                 |             |                                                |
|                                                                                                    |                            | 메모                                        | 유투브 주소                        |                 |             |                                                |
| (주)케이티 주소: 경기도 성남시 분당구<br>고객센터 : 1588-0114<br>Copyright © 2019 kt corp. All rights re              | 불정로 90 (정자동) 사<br>eserved. | \$                                        | 수정 석                          | 제               |             |                                                |

9 유해 / 비업무 사이트 정보 수정

|                                                                                 |                                                                 |                                                                                    |                                                                              |                          | 9.1 정책 수정                                                       |
|---------------------------------------------------------------------------------|-----------------------------------------------------------------|------------------------------------------------------------------------------------|------------------------------------------------------------------------------|--------------------------|-----------------------------------------------------------------|
| <ul> <li>GiGA WiFi Secur</li> <li>← → C ■ v</li> <li>CiCA WiFi Secur</li> </ul> | re x +<br>vifiutm.gigasecure.kt.com/group_policy_ids_info.php?l | ang=ko                                                                             | 🛧 🖂 🚺 💷 forst witk 📑                                                         | ×                        | <ol> <li>"정책 정보" 화면에서 "수정" 버튼<br/>클릭 시 정보 수정이 가능합니다.</li> </ol> |
| GIGA WIFI S<br>③ 정책 관리<br>· 웹 차단관리<br>· VPN 관리                                  | ecure                                                           | <ul> <li>GiGA WiFi Secure -</li> <li>● wifiutm.gigasecur</li> <li>조人 스저</li> </ul> | Chrome – D X<br>.kt.com/group_policy_ids_user_rule.php?seq=2&rule_seq=43⟨=ko | gund***<br>3<br>추가 정책 적용 | <ol> <li>정보 수정 후 "수정" 버튼을<br/>클릭하세요.</li> </ol>                 |
| <ul> <li>□ 단말 관리</li> <li>□ 매장 관리</li> <li>iiii LOG</li> </ul>                  | 카테고리 이름<br>포털 <u>YouTube</u>                                    | 카테고리                                                                               | 포털 v<br>YouTube                                                              | 비고 수정 삭제                 | <ol> <li>수정 완료 후 "정책 적용" 버튼<br/>클릭해야 GWS단말에 반영됩니다.</li> </ol>   |
| <ul> <li>GiGA WiFi Se</li> <li>■ wifiutm.giga</li> <li>정책 정보</li> </ul>         | ecure - Chrome<br>asecure.kt.com/group_policy_ids_user_rule     | Protocol<br>주소                                                                     | http      https      www.youtube.com                                         |                          | <i>&lt;참고&gt;</i><br>정책 적용 후 단말에 적용되는데 최대                       |
| 카테고리<br>이름                                                                      | 포털<br>YouTube                                                   | 메모                                                                                 |                                                                              |                          | 3분정도 소요됩니다.                                                     |
| Protocol<br>주소                                                                  | https<br>www.youtube.com                                        | -                                                                                  | 2<br>수정                                                                      |                          |                                                                 |
| 메모                                                                              | 유투브 주소                                                          |                                                                                    |                                                                              |                          |                                                                 |

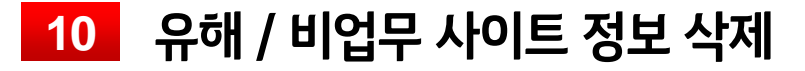

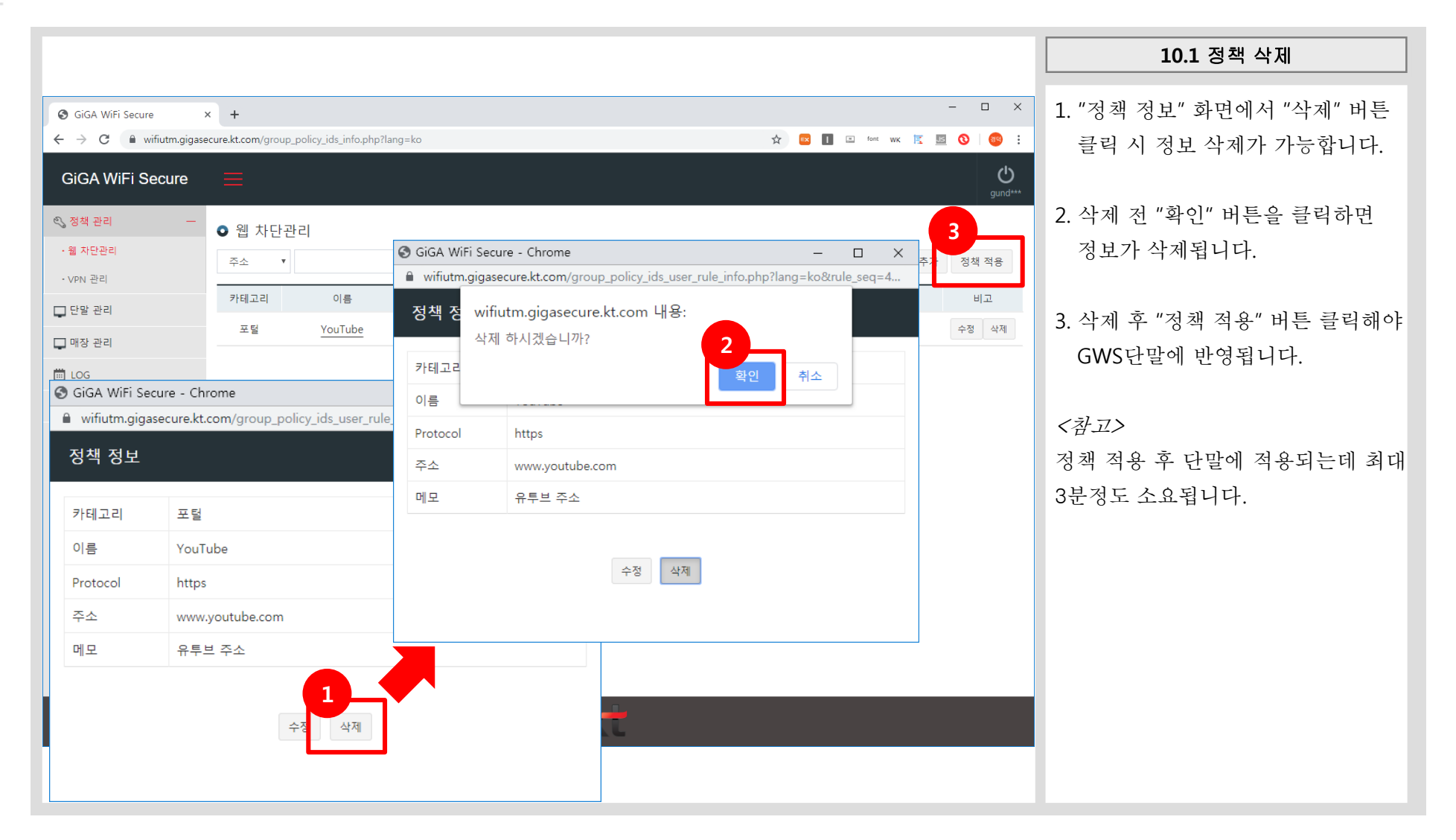